# Der volldigitale Abschluss im Ratenkreditbereich – So einfach geht's

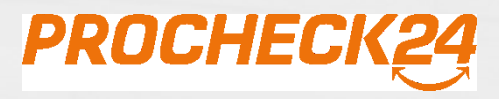

© PROCHECK24 2019

### Vorteile

### **Ihre Vorteile**

- Höhere Abschlussquote 30 % höhere Abschlussquote
- ✓ Prozesssicherheit alle Schritte bis zur Beantragung werden von Ihnen gesteuert
- Einfache Unterlageneinreichung per Dokumentenupload im CRM, mit Vorpr
  üfung der Unterlagen und Weiterleitung durch unsere Kreditexperten

### Vorteile für Ihre Kunden

- ✓ Komfortable Abschlussmöglichkeit vollständiger Abschluss wie in einer Bank
- Schnellere Kreditauszahlung kein PostIdent mehr nötig, keine postalische Unterlageneinreichung
- Einfache Unterlageneinreichung per Upload über Sie oder per E-Mail

### Verfügbare Banken

- Sberbank

- CreditPlus Bank

- Postbank

- Degussa Bank
- Auxmoney SWK Bank
- PSD Bank

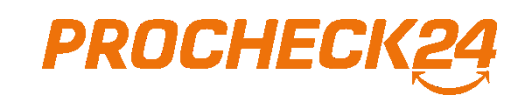

#### 1. Schritt – Voraussetzungen

Um den Online-Abschluss durchzuführen, müssen folgende Voraussetzungen vorliegen:

Gültiges Ausweisdokument (Personalausweis oder Reisepass)

Endgerät mit Kamera (z. B. PC mit Webcam, Laptop, Tablet, Smartphone)

#### 2. Schritt – Kundenansicht

In der Kundenansicht wird Ihnen die Möglichkeit des Online-Abschlusses direkt bei den verfügbaren Banken im Anfragenfeld angezeigt. Mit Klick auf die Referenznummer wird die Anfrage ausgewählt (hellorange). Auf der rechten Bildschirmseite erscheint jetzt das "Online-Abschluss-Feld". Wählen Sie hier, ob Sie den Online-Abschluss sofort durchführen oder dem Kunden einen Link per E-Mail zum Abschluss zusenden möchten.

| Anfragen NB+ Inactiv Dokumente HHR Aktualisieren         |                                        |                                                     |                              |                                 |           |                                    |          |       |                                       |                |                  |                                                                                                    |                                                                                                    |  |  |  |
|----------------------------------------------------------|----------------------------------------|-----------------------------------------------------|------------------------------|---------------------------------|-----------|------------------------------------|----------|-------|---------------------------------------|----------------|------------------|----------------------------------------------------------------------------------------------------|----------------------------------------------------------------------------------------------------|--|--|--|
| Typ Erstellt                                             | RefId                                  | Produkt                                             |                              | KS Anfr.                        | LZ        | Zins eff.                          | Rate     | KGS   |                                       | Status         | Online-Abschluss | Info                                                                                                   | Jetzt online abschließen                                                                                                    |  |  |  |
| KB 23.04.2018 09:                                        | 49 <u><b>RK-429415</b></u>             | 56 🕼 Pos                                            | stbank                       | 10.000,00€                      | 60        | 3,25 %                             | 181,00€  | 10.83 | 32,00€                                | angenommen     | verfügbar        |                                                                                                    | für: RK-42941556                                                                                                    |  |  |  |
| KB 21.04.2018 16:                                        | 11 <u>RK-429062</u>                    | 205 <b>(</b> Pos                                    | stbank .                     | 10.000,00€                      | 60        | 1,79 %                             | 0,00€    | 0,00  | €                                     | int. abgelehnt |                  |                                                                                                    | Jetzt online abschließen<br>Vollständiger papierloser<br>Abschluss des Kredites über<br>Ihren Computer/Telefon.<br>Tipp: Sie benötigen eine |  |  |  |
| Antwort der Postbank 2u RK-42941556 vom 23.04.2018       |                                        |                                                     |                              |                                 |           |                                    |          |       |                                       |                |                  | Kamera am genutzten Gerät.                                                                             |                                                                                                    |  |  |  |
| Status:<br>Nettokredit beantragt:<br>Gesamtkreditbetrag: | angenommen K<br>10.000€ N<br>10.832€ E | Cundenkontonr.:<br>Iominalzins:<br>:ff. Jahreszins: | 11664038<br>3,20 %<br>3,25 % | Datum 1. Rate<br>Datum letzte R | :<br>ate: | 31.05.20 <sup>-</sup><br>30.04.202 | 18<br>23 | •     | Hinweis per Mail an PROCHECK24 senden |                |                  | Ihr Kunde erhält einen Link auf<br>seine Emailadresse und kann<br>selbstständig online<br>abschließen. |                                                                                                    |  |  |  |
| Bearbeitungsgebühr:                                      | 0.00€ L                                | Z:                                                  | 60 Mon.                      | mtl. Rate:                      |           | 181.00€                            |          |       |                                       |                |                  |                                                                                                    |                                                                                                    |  |  |  |

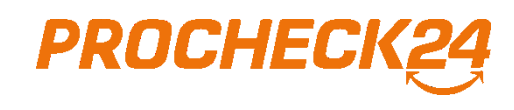

#### 3. Schritt – Start Online-Abschluss

Mit Klick auf "Jetzt online abschließen" starten Sie direkt den Online-Abschluss-Prozess. Wählen Sie das Gerät aus, mit dem Sie den Online-Abschluss vornehmen möchten. Sollte Ihr PC über keine Kamera verfügen, können Sie sich den Link für den Abschluss jederzeit auf Ihr Tablet oder Smartphone senden lassen. **Wichtig:** Für den Abschluss auf Mobil-Geräten ist das Herunterladen der kostenlosen App "WeblDent" über den AppStore oder

Google Play Store erforderlich. Klicken Sie auf "weiter" werden Ihnen nochmals die Daten des Kredites und der Kreditnehmer angezeigt. Über "Onlineabschluss" geht es zum nächsten Schritt.

Jetzt online abschließen für: RK-42941556 Jetzt online abschließen Volistantologen papiantosen Abschluss des Ihren Comput Anfrage: RK-42941556 Tipp: Sie bend Kamera am de Welches Gerät wollen Sie für den Onlineabschluss benutzen? Bitte beachten Sie, dass ihr Kunde einen gültigen Ausweis vorliegen hat. Link an Ku Dieses Gerät Ihr Kunde erh Sie benötigen eine funktionierende Kamera an diesem Gerät. seine Emailad Ein anderes Gerät selbstständig Wir schicken Ihnen einen Link auf diese Emailadresse: abschließen. info@procheck24.de Tipp: Wenn Sie sich die kostenlose App von Web ID aus dem App-Store auf Ihr Mobiltelefon laden können Sie dieses beguem für die Legitimation Ihres Kunden nutzen. weiter Anfrage: RK-42941556 Laufzeit eff. Jahreszins Nettokreditbetrag monatliche Rate gesamt Kreditbetrag **Postbank** 10.000,00€ 60 Monate 3,25 % 181,00€ 10.832,00 € Onlineabschluss für die folgenden Kreditnehmer Der Online-Abschluss öffnet sich jeweils in einem neuen Fenster. Herr Pann Peter

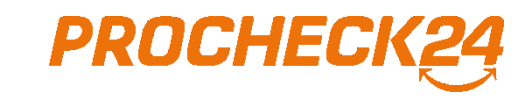

#### 4. Schritt – Identität nachweisen und Kreditvertrag digital signieren

Nach dem Start der Videotelefonie übernimmt der Anbieter WebID, IDnow oder Identity und führt Ihren Kunden mittels einer Videoübertragung Punkt für Punkt durch den Identifizierungsprozess und die elektronische Signatur des Kreditantrages.

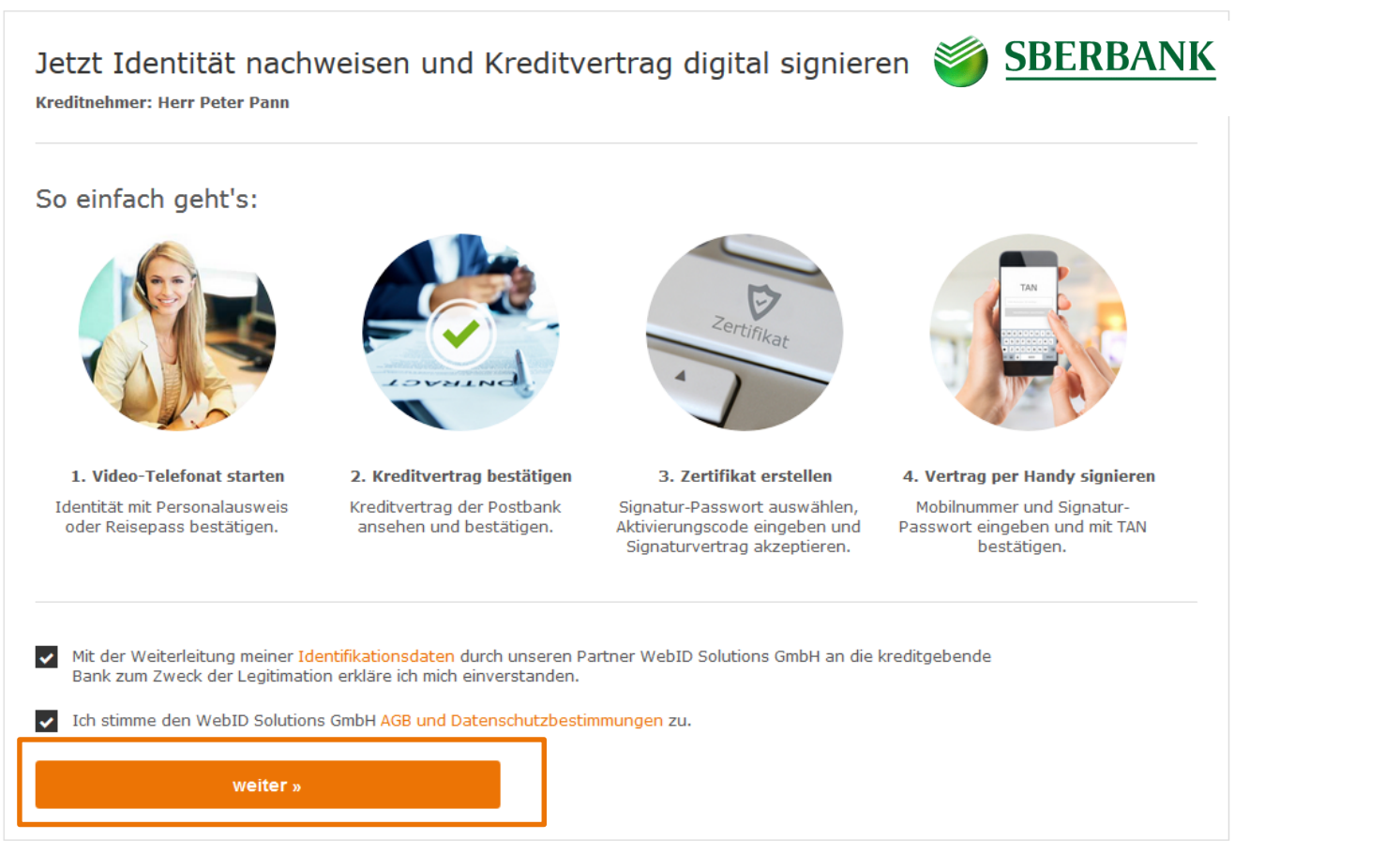

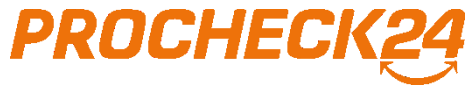

#### 5. Schritt – Prozess starten

Starten Sie die Videotelefonie mit Klick auf "Browser-Videotelefonie starten" und nennen Sie Ihre Vorgangsnummer. Am Schluss des Gesprächs erhalten Sie eine SMS und/oder eine E-Mail mit einer TAN-Nummer, die Sie im unteren Feld eingeben. Mit Klick auf den Button "Identifikation abschließen" gelangen Sie zum nächsten Schritt. Über das folgende Video werden Ihnen die nächsten Schritte kurz aufgezeigt.

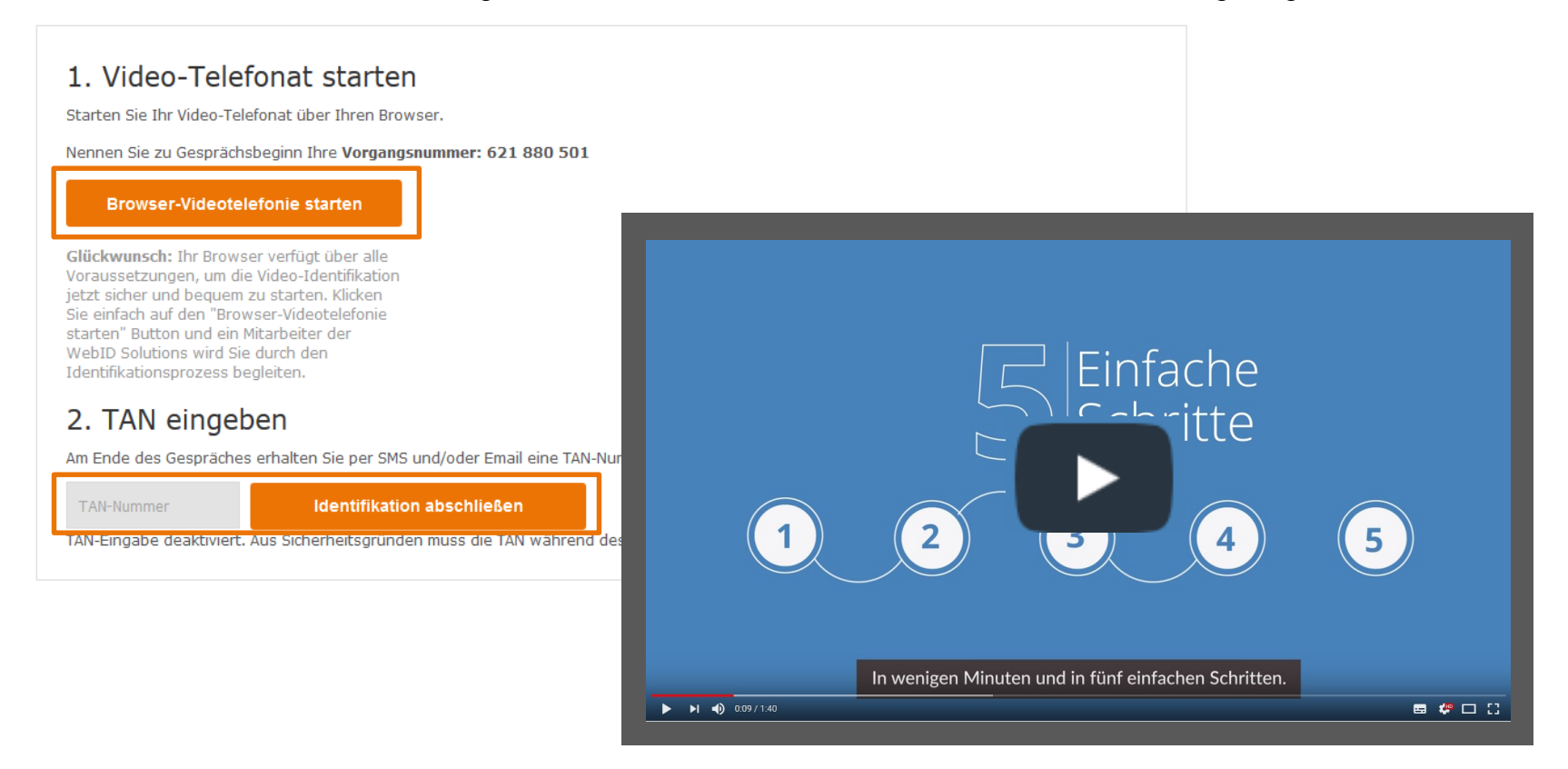

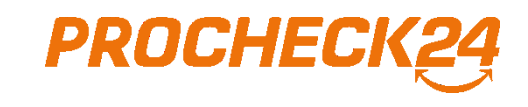

#### 6. Schritt – Status einsehen, Unterlagen hochladen

Ist der Online-Abschluss erfolgreich durchgeführt, wird dies automatisch bei Ihrer Anfrage in der Kundenansicht angezeigt. Abschließend müssen nur noch die angeforderten Unterlagen der Bank (i.d.R. Gehaltsabrechnungen und Kontoauszüge) zur Prüfung hochgeladen werden. Dies können Sie einfach über die PROCHECK24-Upload-Funktion vornehmen. Unsere Kreditexperten prüfen die Unterlagen kurz auf Vollständigkeit und leiten diese umgehend an den Bankpartner weiter.

| Anfragen                                                                        |                                              |                                                                     |                                            |                                      |                                      | NB+ Activ     | Dokumente HHR Bonitä                      | itscheck Pull Aktualisieren |
|---------------------------------------------------------------------------------|----------------------------------------------|---------------------------------------------------------------------|--------------------------------------------|--------------------------------------|--------------------------------------|---------------|-------------------------------------------|-----------------------------|
| Typ Erstellt                                                                    | RefId                                        | Produkt                                                             | KS Anfr.                                   | LZ Zins eff.                         | Rate                                 | KGS           | Status                                    | Online-Abschluss Info       |
| KB 12.03.2018 17                                                                | 7:19 <u>RK-</u>                              | <b>Fostbank</b>                                                     | 11.000,00€                                 | 84 3,46 %                            | 148,00€                              | 12.370,00€    | Unterlagen fehlen                         | erfolgreich durchgeführt    |
| Antwort der Pos                                                                 | tbank                                        |                                                                     |                                            |                                      |                                      |               | Notiz zu Rk                               | vom 23.04.2018              |
| Status:<br>Nettokredit beantragt:<br>Gesamtkreditbetrag:<br>Bearbeitungsgebühr: | abgerechnet<br>5.138 €<br>12.370 €<br>0,00 € | Kundenkontonr.:<br>Nominalzins: 3,<br>Eff. Jahreszins: 3,<br>LZ: 84 | 40 % Datum<br>46 % Datum<br>4 Mon. mtl. Ra | i 1. Rate:<br>i letzte Rate:<br>ate: | 30.04.2018<br>31.03.2025<br>148,00 € | × III         | Hinweis per Mail a                        | n PROCHECK24 senden         |
| Betrag Zinsen:<br>Bemerkung:                                                    | 1370,25€                                     | Beitrag RSV: 0,                                                     | 00€ Schlu                                  | ssrate:                              | 86,25 €                              |               | Browse                                    | Datei hierher ziehen.       |
| KN Actions K                                                                    | treditsumme<br>10.000 € Fre                  | Verwendungszweck<br>ie Verwendung                                   | •                                          |                                      |                                      | aktualisieren | Journal                                   | Systemmeldungen 🕅           |
| Lfz. 12 18 24                                                                   | 36 40 48 60                                  | 72 84 96 108 12                                                     | 20 144 Polic                               | enwert Zu<br>0 €                     | sätzliche Info                       | ormationen    | Notiz: Testanfrage<br>[23.04.2018 09:50 - | RK- Sarah Schin             |

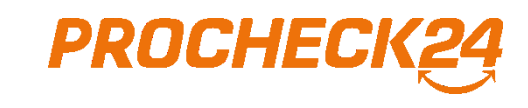

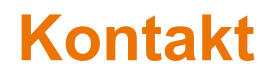

Bei Fragen und für weitere Informationen sind unsere Kreditexperten gerne für Sie da.

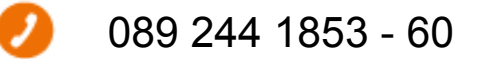

 $\square$ 

partnerservice@procheck24.de

Support-Chat direkt auf der Website

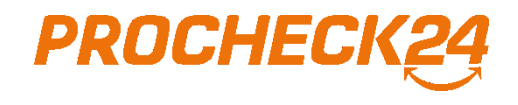